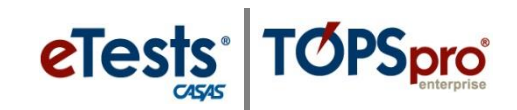

# **Template Configuration**

#### Template Name/Site

| Hills Adult School (RHAS)                             | 07-May-17 5:30:55 PM                                                                                                    |  |  |
|-------------------------------------------------------|----------------------------------------------------------------------------------------------------|--|--|
|                                                       | Edit template details                                                                                                    |  |  |
|                                                       |                                                                                                    |  |  |
| Template name: ABE                                    |                                                                                                    |  |  |
| Site: RHAS: North Campus                              |                                                                                                    |  |  |
| Template configuration                                |                                                                                                    |  |  |
| vlate Name                                            |                                                                                                    |  |  |
| <b>1</b>                                              |                                                                                                    |  |  |
| Template –                                            |                                                                                                    |  |  |
| Establishes predetermined settings                    | for standardized test delivery.                                                                                                    |  |  |
| Establishes a customized format for                   | testing learners per instructional program.                                                                                                    |  |  |
| g program acroynmns for the <b>Templat</b>            | <b>e Name</b> is recommended.                                                                                                    |  |  |
| <b>ABE</b> – Adult Basic Education                    |                                                                                                    |  |  |
| ASE – Adult Secondary Education                       |                                                                                                    |  |  |
| <b>CIT</b> – Citizenship Prep                         | - Citizenship Prep                                                                                                    |  |  |
| <b>CTE</b> – Career and Technical Educat              | ion                                                                                                    |  |  |
| ESL/ELL – English as a Second Lang                    | guage/English Language Learners                                                                                                    |  |  |
| HSD – High School Diploma                             |                                                                                                    |  |  |
| HSE – High School Equivalency                         |                                                                                                    |  |  |
|                                                       |                                                                                                    |  |  |
| C'' 111 '' T 1 '                                      |                                                                                                    |  |  |
| Site will have its own Template.                      |                                                                                                    |  |  |
| blates are specific to each Site.                     |                                                                                                    |  |  |
| edit to a Template must also be made                  | to the same Template at other Sites.                                                                                                    |  |  |
|                                                       |                                                                                                    |  |  |
| establishing the first set of <b>Templates</b>        | and <b>Sessions</b> at one <b>Site</b> in <i>eTests Online</i> .                                                                                                    |  |  |
| • Use TOPSpro Enterprise Online and Batch Replicate – |                                                                                                    |  |  |
| <ul> <li>To other Sites.</li> </ul>                   |                                                                                                    |  |  |
| <ul> <li>Per Lab at each Site.</li> </ul>             |                                                                                                    |  |  |
|                                                       | ABE - Adult School (RHAS)<br>Template Configuration<br>Template Name<br>Stee: RHAS: North Campus<br>Template configuration<br>Cemplate Name<br>Semplate –<br>Establishes predetermined settings for<br>Establishes a customized format for<br>g program acroynmns for the Template<br>ABE – Adult Basic Education<br>ASE – Adult Secondary Education<br>CIT – Citizenship Prep<br>CTE – Career and Technical Education<br>CIT – Citizenship Prep<br>CTE – Career and Technical Education<br>ESL/ELL – English as a Second Lang<br>HSD – High School Diploma<br>HSE – High School Equivalency<br>Site will have its own Template.<br>Dates are specific to each Site.<br>edit to a Template must also be made to<br>establishing the first set of Templatess<br>Use TOPSpro Enterprise Online and I<br>To other Sites.<br>Per Lab at each Site. |  |  |

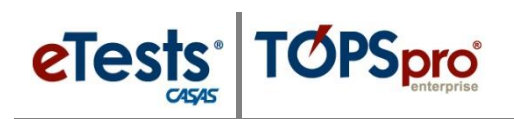

Modalities Settings

| eTests Online - Rolling Hills Adult School (RHAS)               |               | s Adult School (RHAS)                                                     | 28-May-18 4:02:22 PM                              | coordinator43@rhas.org    |
|-----------------------------------------------------------------|---------------|---------------------------------------------------------------------------|---------------------------------------------------|---------------------------|
| 🛔 Testing S                                                     | Sessions [    |                                                                           | Edit template details                             |                           |
| Testing Testing                                                 | Session<br>es | Template name: ABE                                                        |                                                   |                           |
| i≣ Test Res                                                     | ults          | Site: RHAS: North Campus                                                  |                                                   | x -                       |
| 😁 Students                                                      |               | Template configuration                                                    |                                                   |                           |
| 🖵 Testing S                                                     | stations      |                                                                           |                                                   | Reset                     |
| ও Change I                                                      | Passworr      | Modalities Options Registration Da                                        | ta Layout Admin                                   | _                         |
|                                                                 | (1            | Reading                                                                   | Reading GOALS -                                   | Config.: Edit Clear       |
|                                                                 | $\sim$        | Locator/Appraisal:                                                        | [Default - 104R]                                  |                           |
|                                                                 | (2            | Math                                                                      | LS Math 30 series                                 | Config.: Edit Clear       |
|                                                                 | Ŭ             | Locator/Appraisal:                                                        | [ Default - 102M ] •                              |                           |
|                                                                 |               | Listening                                                                 |                                                   |                           |
|                                                                 |               | Speaking                                                                  |                                                   |                           |
|                                                                 |               | Writing                                                                   |                                                   |                           |
|                                                                 |               | Citizenship                                                               |                                                   |                           |
|                                                                 |               | Problem Solving                                                           |                                                   |                           |
|                                                                 |               | Critical Thinking                                                         |                                                   |                           |
|                                                                 |               |                                                                           | Save Cancel                                       |                           |
|                                                                 |               |                                                                           |                                                   |                           |
| 2.                                                              |               |                                                                           |                                                   |                           |
|                                                                 | (1)           | MODALITIES se                                                             | ettings specify <b>what gets delivered</b>        | in a session.             |
|                                                                 | $\mathbf{}$   |                                                                           |                                                   |                           |
|                                                                 | •             | The CASAS Online Sy                                                       | stem is fully automated to present appropria      | ate-level tests to each   |
|                                                                 |               | learner using the defau                                                   | ilt templates and sessions to deliver tests for   | r – reading, math,        |
|                                                                 |               |                                                                           |                                                   | reading, main,            |
| listening, citizenship, problem solving, and critical thinking. |               |                                                                           |                                                   |                           |
|                                                                 |               |                                                                           |                                                   |                           |
|                                                                 | (2)           | Locator/Appraisa                                                          | 1                                                 |                           |
|                                                                 | $\smile$      |                                                                           |                                                   |                           |
|                                                                 | •             | The <b>Locator</b>                                                        |                                                   |                           |
|                                                                 |               |                                                                           |                                                   |                           |
|                                                                 |               | <ul> <li>Automatically s</li> </ul>                                       | et as a short appraisal to 'locate' and present t | he next appropriate-level |
|                                                                 |               | test in the same                                                          | sitting.                                          |                           |
|                                                                 |               |                                                                           | Ũ                                                 |                           |
|                                                                 |               | • Forms 102R, 102                                                         | 2M, 104R, 89L.                                    |                           |
|                                                                 |               |                                                                           |                                                   |                           |
|                                                                 | •             | The <b>Appraisal</b>                                                      |                                                   |                           |
|                                                                 |               |                                                                           |                                                   |                           |
|                                                                 |               | <ul> <li>A standardized</li> </ul>                                        | , full length, fixed-form that may be used for a  | ccurate program level     |
|                                                                 |               | placement and                                                             | to determine the pretest form level.              |                           |
|                                                                 |               | r · · · · · · · · · · · · · · · · · · ·                                   | r                                                 |                           |
|                                                                 |               | • Forms 80R, 80M                                                          | I, 80L, 130R, 130M, 900R.                         |                           |
|                                                                 |               | ,                                                                         | · · · ·                                           |                           |
|                                                                 |               | <ul> <li>A standardized placement and </li> <li>Forms 80R, 80N</li> </ul> | to determine the pretest form level.              | iccurate program iever    |

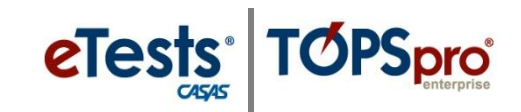

## **Options Settings**

| eTests Oni                                  | ine - Rolling H        | tills Adult School (RHAS) 28-May-18 4:02:49 PM coordinator43@rhas.org Ologot                         |
|---------------------------------------------|------------------------|----------------------------------------------------------------------------------------------------|
| 🛔 Testing                                   | Sessions               | Edit template details                                                                                |
| <ul> <li>Testing</li> <li>Templa</li> </ul> | g Session<br>ates      | Template name: ABE                                                                                   |
| I≣ Test Re                                  | sults                  | Site: RHAS: North Campus *                                                                           |
| 🔮 Studen                                    | ts                     | Template configuration                                                                               |
| 🖵 Testing                                   | Stations               | Rest                                                                                                 |
| ৭ Change                                    | Password               | Modalities Options Registration Data Layout Admin                                                    |
|                                             |                        | 1 Limit locator to 15 minutes                                                                        |
|                                             |                        | Limit applaisar to 30 minutes Use locatorappraisar for next test in same modality                    |
|                                             |                        | 2 Hide practice tests                                                                                |
|                                             |                        | Allow student to select class from other sites     Select default site for class [Session Site]      |
|                                             |                        |                                                                                                    |
|                                             |                        | Save Cancel                                                                                          |
|                                             |                        |                                                                                                    |
|                                             |                        |                                                                                                    |
|                                             |                        |                                                                                                    |
|                                             |                        |                                                                                                    |
|                                             |                        |                                                                                                    |
| 3.                                          |                        | TIONE sottings apacify have tasts are delivered                                                      |
|                                             | Ur.                    | nons settings specify <u>now tests are delivered</u> .                                               |
|                                             | $\left( \cdot \right)$ | Test Timers are get by default with recommended number of minutes                                    |
|                                             | U                      | <b>Test-Timers</b> are set by default with recommended number of minutes.                            |
|                                             | $\bigcirc$             | <b>Practice</b> is enabled by default to introduce learners to taking a CASAS web-based test         |
|                                             |                        | Eaching this action hides are tice betters from the test money which is common                       |
|                                             |                        | • Enabling this option <b>nides practice buttons</b> from the test menu, which is common             |
|                                             |                        | for progress/post-test and retest sessions.                                                          |
|                                             |                        | <b>Classes</b> may be assigned to the test record. This is no longer recommended. The online         |
|                                             | 3                      |                                                                                                    |
|                                             |                        | system uses the learner's unique ID to the all records together for that learner across all          |
|                                             |                        | sites, classes, and programs. This enables any class or program to use the same test results         |
|                                             |                        | and avoid over-testing.                                                                              |
|                                             |                        | • <b>Class Site</b> may be specified to allow learners to select a <b>Class</b> from a <b>Site</b> . |
|                                             |                        | 5 1                                                                                                  |
|                                             |                        | I Don't Know may be enabled on a computer-adaptive Locator to allow learners to skip                 |
|                                             |                        | an item without responding. If not enabled, learners cannot skip on a computer-adaptive              |
|                                             |                        | test.                                                                                                |
|                                             |                        |                                                                                                    |
|                                             |                        | Next Test setting is specific to returning learners absent from instruction for 120+ days.           |
|                                             | 5                      | The learner retakes a Locator or Appraisal and next-appropriate level test for accurate re-          |
|                                             |                        | ontry placement in a program                                                                         |
|                                             |                        | entry placement in a program.                                                                        |
|                                             |                        |                                                                                                    |

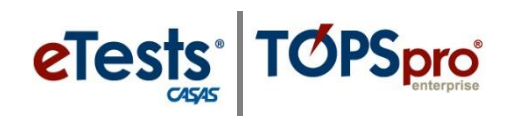

## Registration Settings

| eTests Online - Rolling Hills Adult School (RHAS) |                                                                                 | 28-May-18 4:03:07 PM                                     | coordinator43@rhas.org |
|---------------------------------------------------|---------------------------------------------------------------------------------|----------------------------------------------------------|------------------------|
| 🛔 Testing Sessions                                |                                                                                 | Edit template details                                    |                        |
| Testing Session<br>Templates                      | Template name: ABE                                                              |                                                          |                        |
| I Test Results                                    | Site: RHAS: North Campus                                                        |                                                          | × *                    |
| 替 Students                                        | Template configuration                                                          |                                                          |                        |
| Testing Stations                                  |                                                                                 | $\sim$                                                   | Reset                  |
| ও Change Password                                 | Modalities Options Registration Data Layout                                     | Admin 4 Find students in other sites                     |                        |
|                                                   | Allow only specified students                                                   | Allow update on student information                      |                        |
| '                                                 | Program Start Date:                                                             |                                                          | × •                    |
|                                                   | Program year start date       Test start date                                   |                                                          |                        |
|                                                   |                                                                                 |                                                          |                        |
|                                                   |                                                                                 | Save Cancel                                              |                        |
|                                                   |                                                                                 |                                                          |                        |
|                                                   |                                                                                 |                                                          |                        |
|                                                   |                                                                                 |                                                          |                        |
|                                                   |                                                                                 |                                                          |                        |
|                                                   |                                                                                 |                                                          |                        |
| 4. <b>DI</b>                                      | CIETRATION softin as i                                                          | dontifer - the tests in a session                        |                        |
|                                                   | GISTRATION settings l                                                           | uentify who tests in a session.                          |                        |
| $\int$                                            | Lock New Learners is a recon                                                    | manded setting to anable on sessions for                 | tosting loarnors       |
|                                                   | Lock New Learners is a recom                                                    | a second to enable of sessions for                       | do on d doublicato d   |
|                                                   | with a test history in the onlin                                                | le account to avoid duplicate learner recor              | us and dupilcated      |
|                                                   | testing.                                                                        |                                                          |                        |
| G                                                 | Specified Students may be en                                                    | vabled to manage who is allowed to test in               | the session            |
|                                                   | Specified Students may be ch                                                    | d los manage who is anowed to test in                    |                        |
|                                                   | • You must select and a                                                         | ad learners to the <b>Students</b> tab of the sess       | ion you plan to        |
|                                                   | use before testing begi                                                         | ns.                                                      |                        |
| $\int G$                                          | Program designation automat                                                     | ically adds a <b>Program Enrollment</b> record           | for the learner in     |
|                                                   | TE Ouline which is required f                                                   | an many nonorth in TE and for reporting n                |                        |
|                                                   | TE Omine, which is required i                                                   | or many reports in TE and for reporting p                | rogram outcomes.       |
|                                                   | • When setting the defar                                                        | alt <b>Program</b> , you have the option for spec        | itying the             |
|                                                   | enrollment date as the                                                          | – Program Year Start Date or Test Start I                | Date.                  |
|                                                   |                                                                                 |                                                          | <b>N</b> 1             |
|                                                   | Find Students is a default set                                                  | ting to identify learners with a 'unique' IL             | across sites and       |
|                                                   | automatically present the nex                                                   | t appropriate test(s) based on the learner's             | s test history.        |
|                                                   | Allow Undate is a default set                                                   | ting to give learners access to undate their             | information such       |
| C                                                 | rillow Opulie is a default set                                                  | and to give rearriers access to update them              |                        |
|                                                   | as phone, email, and address,                                                   | personal and labor force status, goals, etc              | •                      |
|                                                   | • Data screens must be en                                                       | habled to allow learners to update their info            | rmation.               |
|                                                   | Disable this setting if in                                                      | nporting data from a 3 <sup>rd</sup> -Party System (reco | nmended).              |
|                                                   | <ul> <li>Data screens must be en</li> <li>Disable this setting if in</li> </ul> | porting data from a 3 <sup>rd</sup> -Party System (recor | nmended).              |

# **Testing Sessions**

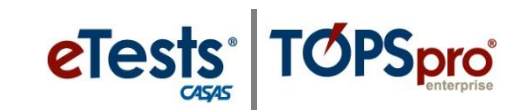

### Data Settings

| eTests Online - Rolling Hills Adult School (RHAS  |                                                                             | Hills Adult School (RHAS)    | 28-May-18 4:04:33 PM coordinator43@rha                          |                       | coordinator43@rhas.org                     |
|---------------------------------------------------|-----------------------------------------------------------------------------|------------------------------|-----------------------------------------------------------------|-----------------------|--------------------------------------------|
| t Testing Sessions                                |                                                                             |                              |                                                                 |                       |                                            |
| ■ Testing Session<br>Templates Template name: ABE |                                                                             |                              |                                                                 |                       |                                            |
| i≣ Test Results                                   |                                                                             | Site: RHAS: North Campus     |                                                                 |                       | × •                                        |
| 營 Student                                         | ts                                                                          | Template configuration       |                                                                 |                       |                                            |
| 🖵 Testing                                         | Stations                                                                    | i inpace comgatation         |                                                                 |                       | Reset                                      |
| ও Change                                          | Password                                                                    | Modalities Options Re        | gistratio Data ayout Admin                                      |                       | _                                          |
|                                                   |                                                                             |                              | Selected                                                        |                       | Available                                  |
|                                                   |                                                                             |                              | Nove uproown arrows to order data screens displayed to students |                       | Ward                                       |
|                                                   |                                                                             |                              |                                                                 |                       | Program information                        |
|                                                   |                                                                             |                              | Phone Number                                                    |                       | r regrant anormadon                        |
|                                                   |                                                                             |                              | Email Address                                                   | >                     | $\frown$                                   |
|                                                   |                                                                             | · · · · ·                    | Address: Street                                                 | 4                     | (2)                                        |
|                                                   |                                                                             |                              | Address: City                                                   |                       | <b>U</b>                                   |
|                                                   |                                                                             |                              | Address: State                                                  |                       |                                            |
|                                                   |                                                                             |                              | Zip code                                                        |                       |                                            |
|                                                   |                                                                             |                              | 3 Make demograph                                                | c collection optional |                                            |
|                                                   |                                                                             |                              |                                                                 |                       |                                            |
|                                                   |                                                                             |                              | Save                                                            | Cancel                |                                            |
| 5.                                                | DA                                                                          | <b>FA</b> settings spe       | cify <b>what information is co</b>                              | ollected              | in a session.                              |
|                                                   |                                                                             | 0 1                          | - ) <u></u>                                                     |                       |                                            |
|                                                   | (1)                                                                         | Selected will di             | isplay data collection screens                                  | to learn              | ers in the order listed.                   |
|                                                   |                                                                             |                              |                                                                 |                       |                                            |
|                                                   |                                                                             | <ul> <li>Data col</li> </ul> | lected in a session automatic                                   | ally                  | Melinda Acosta 🔺 🗿 😃 Logout                |
|                                                   |                                                                             | records                      | in TE Online.                                                   |                       |                                            |
|                                                   |                                                                             |                              |                                                                 |                       |                                            |
|                                                   |                                                                             | • Learner                    | s may update their information                                  | on from               | the <b>Person</b> icon at top right of the |
|                                                   |                                                                             | testing s                    | station before testing begins I                                 | F 'Allow              | undate on student information' is          |
|                                                   |                                                                             | er ablad                     | in <b>Desistration</b> softings                                 | 1 100000              |                                            |
|                                                   | enabled in <b>Registration</b> settings.                                    |                              |                                                                 |                       |                                            |
|                                                   | • Click to move data UP or DOWN to display collection screens in any order. |                              |                                                                 |                       | collection screens in any order.           |
|                                                   | Check to move duta of of Down to display concerton bereens many order.      |                              |                                                                 |                       |                                            |
| 2 Available                                       |                                                                             |                              |                                                                 |                       |                                            |
|                                                   |                                                                             |                              |                                                                 |                       |                                            |
|                                                   | Click to add data screens to <b>Selected</b> data.                          |                              |                                                                 |                       |                                            |
|                                                   | 3 Make Demographic Collection Optional                                      |                              |                                                                 |                       |                                            |
|                                                   | • Check to make data collection optional if data screens are selected.      |                              |                                                                 |                       |                                            |
|                                                   |                                                                             |                              |                                                                 |                       |                                            |

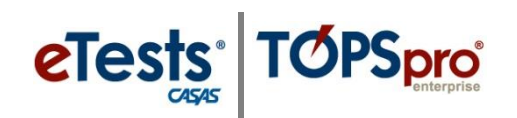

### Layout Settings

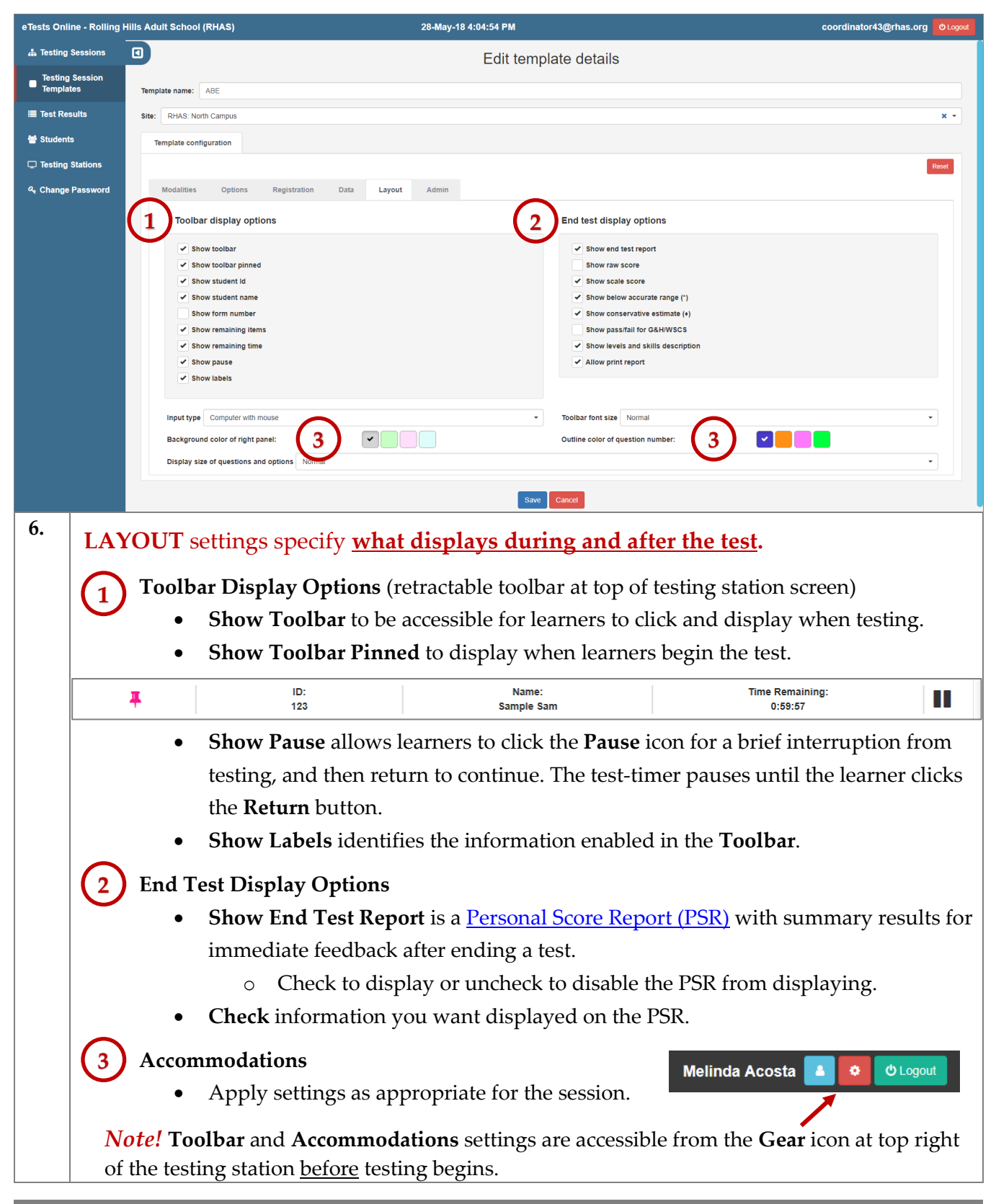

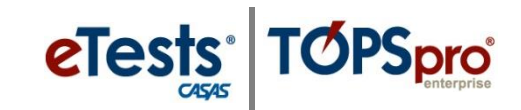

### Admin Settings

| eTests Online - Rolling Hills Adult School (RHAS) |                                                                                               | 28-May-18 4:10:18 PM                                 | coordinator43@rhas.org  |
|---------------------------------------------------|-----------------------------------------------------------------------------------------------|------------------------------------------------------|-------------------------|
| 📥 Testing Sess                                    | sions                                                                                         | Edit template details                                |                         |
| Testing Ses<br>Templates                          | template name: ABE                                                                            |                                                      |                         |
| I≣ Test Results                                   | Site: RHAS: North Campus                                                                      |                                                      | × *                     |
| 😁 Students                                        | Template configuration                                                                        |                                                      |                         |
| Testing Stati                                     | ions                                                                                          |                                                      | Reset                   |
| ዲ Change Pas                                      | sword Modalities Options Registration Data Layo                                               | ut Admin                                             |                         |
|                                                   | Allow session to start in advance with 30 minutes<br>Supervise session for at least 1 hours 2 |                                                      |                         |
|                                                   | 3 Supervise session for at most 6 hours                                                       |                                                      |                         |
|                                                   | Days between tests of the same modality 1 (4)                                                 |                                                      |                         |
|                                                   | 5 Days between repeating the same test                                                        |                                                      |                         |
|                                                   |                                                                                               | Save Cancel                                          |                         |
|                                                   |                                                                                               |                                                      |                         |
|                                                   |                                                                                               |                                                      |                         |
|                                                   |                                                                                               |                                                      |                         |
|                                                   |                                                                                               |                                                      |                         |
|                                                   |                                                                                               |                                                      |                         |
|                                                   |                                                                                               |                                                      |                         |
| 7.                                                | ADMIN sottings define how a                                                                   | assions are managed                                  |                         |
| -                                                 | ADIVITIV settings define <u>now s</u>                                                         | essions are manageu.                                 |                         |
| (                                                 | 1 Session Start – Set at 30 mi                                                                | <b>nutes</b> by default and allows the proctor to    | start a session         |
|                                                   | aband of the scheduled case                                                                   | tion start time if needed                            | start a session         |
|                                                   | allead of the scheduled sess                                                                  | sion start time in needed.                           |                         |
| (                                                 | 2 Minimum Supervisory Ho                                                                      | urs – Set at <b>1 hour</b> by default for the minir  | num number of           |
|                                                   | have allowed for a reactor                                                                    | to surportion a consister                            |                         |
|                                                   | nours allowed for a proctor                                                                   | to supervise a session.                              |                         |
|                                                   | 3 Maximum Supervisory Ho                                                                      | ure – Set at <b>8 hours</b> by default for the may   | imum number of          |
|                                                   | h are allowed for a set atom                                                                  | to surportion a consister                            | intum number of         |
|                                                   | nours allowed for a proctor                                                                   | to supervise a session.                              |                         |
|                                                   | Proctors may extend                                                                           | d this time from the session <b>Manage</b> buttor    | n if learners are still |
|                                                   | testing.                                                                                      |                                                      |                         |
|                                                   | • If the proctor forget                                                                       | s to <u>Stop</u> the session (required for test secu | rity), the session      |
|                                                   | automatically suspe                                                                           | nds when the maximum number of hours                 | expire                  |
|                                                   |                                                                                               |                                                      | orthine,                |
| (                                                 | 4) Same Modality – Set at 1 d                                                                 | <b>ay</b> by default to disallow taking the same r   | reading, math, or       |
|                                                   | listening test in sequence                                                                    |                                                      | <u>о</u> , , ,          |
|                                                   | If get to #0 // learn or                                                                      | a many tales the same test modelity in the sa        |                         |
|                                                   | • If set to "0," learners                                                                     | s may take the same test modality in the sa          | me day.                 |
|                                                   | 5 Same Test - Set at 1 day by                                                                 | default to disallow taking the same test in          | seallence               |
|                                                   | Sume rest – Set at 1 day by                                                                   | actual to assure the same to the same lest in        | (                       |
|                                                   | • It set to "0," learners                                                                     | s may repeat the same test in the same day           | (recommended            |
|                                                   | only for retesting in                                                                         | the same day due to inaccurate results).             |                         |